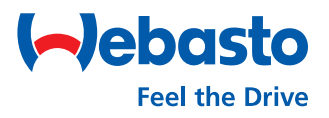

## Webasto Next Factory Reset & Account Deletion

## 1. Doing a factory reset via WebUI

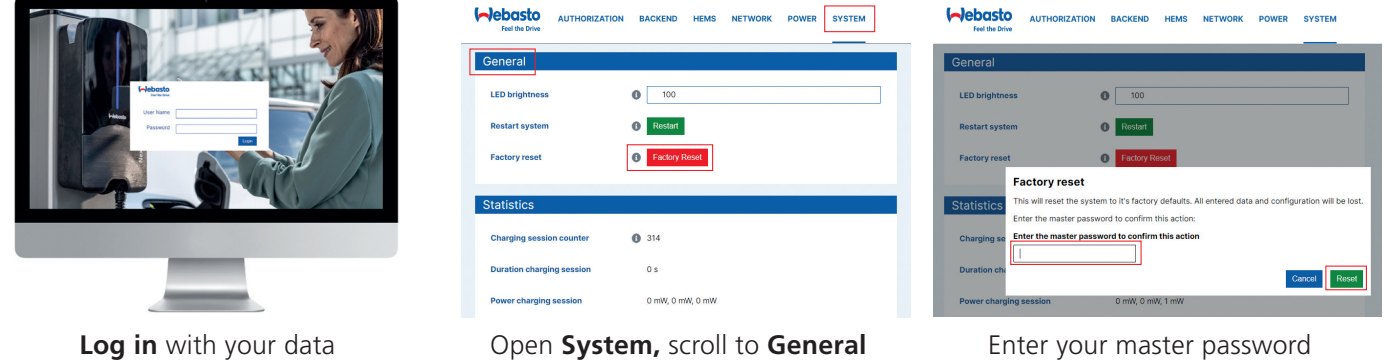

and click on Factory Reset

Enter your master password (see user manual) and click on **Reset** 

## 2. Deleting your User Account via WCC App

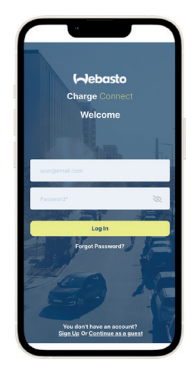

(see user manual)

Log in with your data

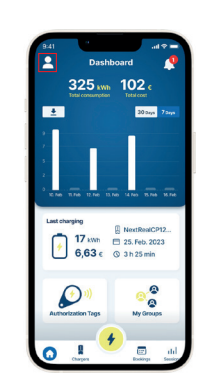

Select **account icon** to open your profile settings

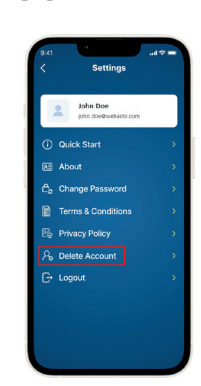

Select the **Delete** Account option

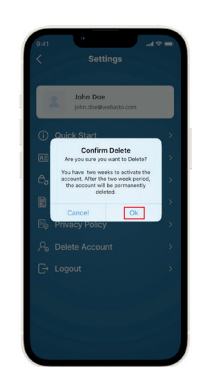

Select **Ok** in the screen

## 3. Deleting your User Account via WCC Web Portal

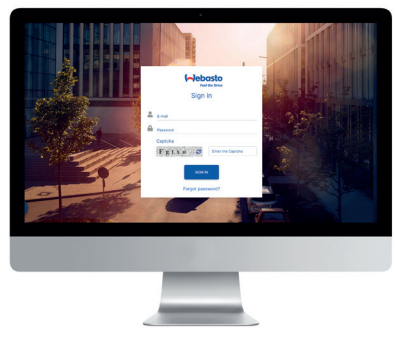

 $\boldsymbol{\mathsf{Log}}\ \boldsymbol{\mathsf{in}}\ \mathsf{with}\ \mathsf{your}\ \mathsf{data}$ 

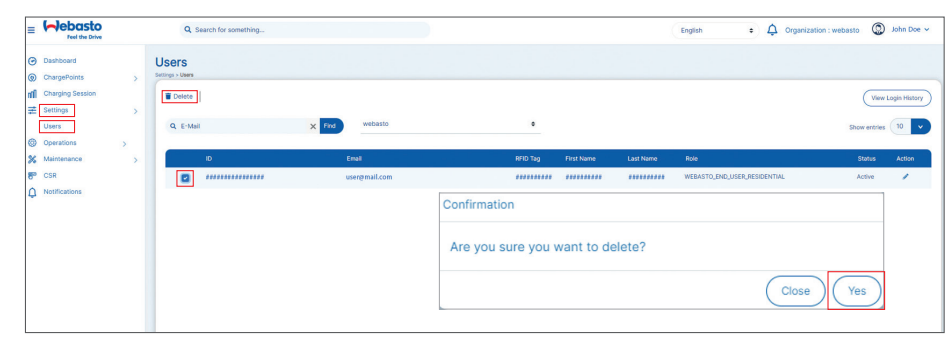

Select **Settings** and then **Users** in the main menu. Select your user account by clicking on the **checkbox**, then **Delete** and confirm it with **yes** in the Confirmation screen.

Webasto Thermo & Comfort SE Friedrichshafener Straße 9 82205 Gilching Germany

webasto-charging.com